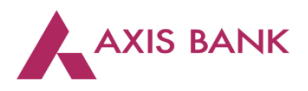

## Goods and Services Tax (GST) Payments through Retail Internet Banking (RIB) of Axis Bank.

Step 1: Visit GSTN website (<u>https://www.gst.gov.in/</u>) > Login

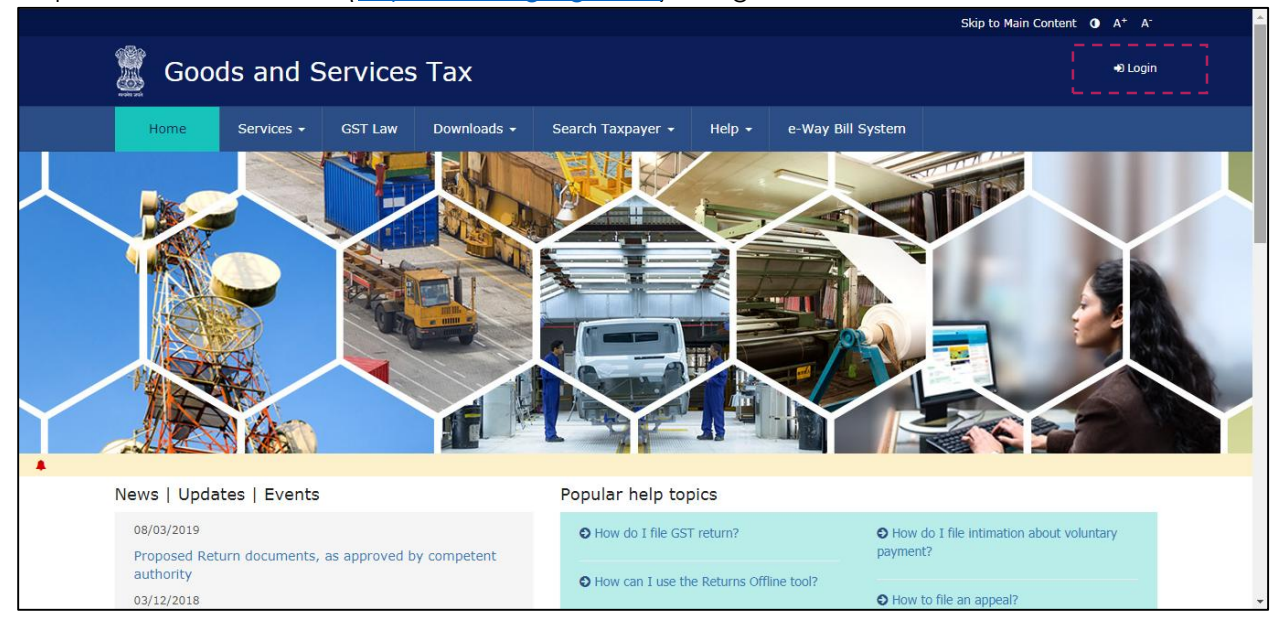

Enter the Username and Password. Click on "Login".

|              |            |           |                                    |                             |               |                         | Skip to Main Content O A' A |
|--------------|------------|-----------|------------------------------------|-----------------------------|---------------|-------------------------|-----------------------------|
| 📓 Goo        | ds and S   | Services  | Тах                                |                             |               |                         | +9 Login                    |
| Home         | Services - | GST Law   | Downloads -                        | Search Taxpayer 👻           | Help 🗸        | e-Way Bill System       |                             |
| Home > Login |            |           |                                    |                             |               |                         |                             |
|              |            | Lo        | gin                                |                             |               |                         |                             |
|              |            |           |                                    |                             | • indicates   | mandatory fields        |                             |
|              |            | Use       | ername•                            |                             |               |                         |                             |
|              |            | E         | nter Username                      |                             |               |                         |                             |
|              |            | Pas       | ssword •                           |                             |               |                         |                             |
|              |            | E         | nter Password                      |                             |               |                         |                             |
|              |            |           | LOGIN                              |                             |               |                         |                             |
|              |            | For       | got Username                       |                             |               | Forgot Password         |                             |
|              |            | ()<br>log | F <b>irst time login:</b> 1<br>in. | If you are logging in for t | he first time | e, click <u>here</u> to |                             |

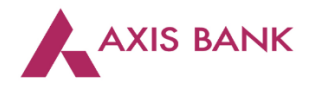

| Goods and Services Tax                              |                                      |                |             |           |   |  |  |  |
|-----------------------------------------------------|--------------------------------------|----------------|-------------|-----------|---|--|--|--|
| Dashboard Services - Noti                           | fications & Circulars 🗸              | Acts & Rules 👻 | Downloads 🗸 | Grievance |   |  |  |  |
| Registration Ledgers Returns Payments User Services |                                      |                |             |           |   |  |  |  |
| Ledger Balance 19/0                                 | 16/2017 Download �<br>IGST (₹) CGST( | (₹) SGST / U   | TGST (₹) CI | ESS (₹)   |   |  |  |  |
| Liability related to Return                         | 5                                    | 5              | 5           | 5         |   |  |  |  |
| Cash                                                | 3180 3                               | 672            | 10619       | 3596      | 1 |  |  |  |
| Input tax Credit                                    | 0                                    | 0              | 0           | 0         |   |  |  |  |
| (Net Liability)/Net Credit                          | 0                                    | 0              | 0           | 0         |   |  |  |  |
| Liability other than Return                         | 0                                    | 0              | 0           | 0         |   |  |  |  |
|                                                     |                                      |                |             |           |   |  |  |  |
| FILE RETUR                                          | NS > PAY TAX >                       | UTILIZE ITC ,  | / CASH >    |           |   |  |  |  |

Click on the "Services" tab > select "Payments" > choose "Create Challan".

## Enter the tax amounts. Select "E-payment" as the payment mode. Click on "Generate Challan".

|                            | T-14 ( F)        | Interact ( 3)      | Bonalty (₹) | Foor (F)  | Other (F) | Total ( F)  |
|----------------------------|------------------|--------------------|-------------|-----------|-----------|-------------|
|                            |                  | Interest ( ()      | Penalty (X) | rees ( \) | ouler (X) | Total ( ( ) |
| CGST(0005)                 | 10               |                    |             |           |           | 10          |
| IGST(0008)                 | 9                |                    |             |           |           | 9           |
| CESS(0009)                 | 2                |                    |             |           |           | 2           |
| Chhattisgarh<br>SGST(0006) | 9                |                    |             |           |           | 9           |
| Total Challan Amo          | ount:            | ₹ 30 /-            |             |           |           |             |
| Total Challan Amo          | ount (In Words): | Rupees Thirty Only |             |           |           |             |
| Payment Modes*             | ·····            | Select Payment     |             |           |           |             |
| E-Payment                  | K                | Widde              |             |           |           |             |
| Over The Count             | ter              |                    |             |           |           |             |
| NEFT/RTGS                  |                  |                    |             |           |           |             |
|                            |                  |                    |             |           |           |             |

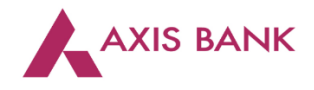

| Total Challan Amounts            | ₹ 20 <i>(</i>                |                            | ,                                    |     |
|----------------------------------|------------------------------|----------------------------|--------------------------------------|-----|
| Total Challan Amount:            | < 30 /-                      |                            |                                      |     |
| Total Challan Amount (In Words): | Rupees Thirty                | Only                       |                                      |     |
|                                  |                              |                            |                                      |     |
|                                  |                              |                            |                                      |     |
| Select Mode of E-Payment•        |                              | Select Bank                |                                      |     |
| E Preferred Banks                | Please select a bank*        |                            |                                      |     |
| 🗖 Net Banking 🖌 🚽                | ALLAHABAD BANK               |                            | ANDHRA BANK                          |     |
|                                  | AXIS BANK                    |                            | BANK OF BARODA                       |     |
|                                  | BANK OF INDIA                |                            | BANK OF MAHARASHTRA                  |     |
|                                  | CANARA BANK                  |                            | CENTRAL BANK OF INDIA                |     |
|                                  | CORPORATION BANK             |                            | DENA BANK                            |     |
|                                  | HDFC BANK                    |                            | ICICI BANK LIMITED                   |     |
|                                  | IDBI BANK                    |                            | INDIAN BANK                          |     |
|                                  | INDIAN OVERSEAS BANK         |                            | JAMMU AND KASHMIR BANK LIMITED       |     |
|                                  | ORIENTAL BANK OF COMMER      | CE                         | PUNJAB AND SIND BANK                 |     |
|                                  | PUNJAB NATIONAL BANK         |                            | STATE BANK OF INDIA                  |     |
|                                  | SYNDICATE BANK               |                            | UCO BANK                             |     |
|                                  | UNION BANK OF INDIA          |                            | UNITED BANK OF INDIA                 |     |
|                                  | VIJAYA BANK                  |                            |                                      |     |
| ( <b></b>                        |                              |                            |                                      |     |
| l 🗹 le                           | arms and Conditions apply.   |                            |                                      | 1   |
|                                  |                              |                            | DOWNLOAD MAKE PAYMENT                |     |
|                                  |                              |                            |                                      | i   |
| Grievance Against Payment.       | it and not reflected in elec | cronic cash ledger, please | raise grievance under Grievance Type | Тор |
|                                  |                              |                            |                                      |     |

## Select "Axis Bank" from the list of authorized banks and click "Make Payment".

Step 2: User to login in using Login Id and Password and click "Submit".

| Welcome to AXIS BANK Net Payment facility                                                                                                    |
|----------------------------------------------------------------------------------------------------|
| Login Id<br>Password<br>Submit Reset Corporate Login                                                                                                    |
| Note: Payments made through this facility can not reversed.                                                                                              |
| If you do not have the Internet Banking username and password <b>Download</b> the application form for Internet Banking and contact your nearest branch. |
| Axis Bank Internet Banking is best used with Microsoft Internet Explorer Version 6.0 and higher   Best view 1024 x 768 screen resolution.                |

## Click on "Next".

|      | CPIN             |                               |  |
|------|------------------|-------------------------------|--|
|      | State            | Himachal Pradesh              |  |
|      | IGST Amount      | ₹4.00                         |  |
|      | SGST Amount      | ₹4.00                         |  |
|      | CGST Amount      | ₹ 5.00                        |  |
|      | Transaction Date | 16-11-2016                    |  |
|      | *Debit Account   | Available Salance ₹ 195393.51 |  |
|      | *Total Amount    | ₹ 13.00 Rupees Thirteen Only  |  |
|      | Remarks          | ABC                           |  |
| 11/2 | Next >           |                               |  |

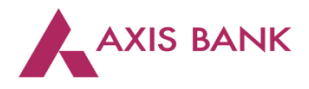

| Payment Details             |                                       |                      | ℓ Edit   |
|-----------------------------|---------------------------------------|----------------------|----------|
| 2 Confirmation              |                                       |                      |          |
| GSTIN                       | GST Transaction Id<br>312065735954078 | CPIN                 |          |
| State<br>Himachal Pradesh   | IGST Amount<br>₹ 4.0                  | SGST Amount<br>₹ 4.0 |          |
| CGST Amount<br>₹ 5.0        | Transaction Date<br>16-11-2016        | Debit Account        |          |
| Total Amount<br>₹ 13.00     | Remarks<br>ABC                        |                      |          |
|                             |                                       |                      |          |
|                             |                                       |                      |          |
| NETSECURE <sup>™</sup> Code | /                                     | Enter Password       | send OTP |
| Confirm                     |                                       |                      |          |

Verify the transaction details, enter Netsecure code and click "Confirm".

The challan has been successfully created.

|            | Your Tax Payment<br>Payment ID for future cor<br>E-Receipt for<br>Tax Payment | nt has been done successfully.<br>mmunication: 50007240 (Confirmation has been mailed you.) | 1 |
|------------|-------------------------------------------------------------------------------|---------------------------------------------------------------------------------------------|---|
| 1 Standard | GSTIN                                                                         |                                                                                             |   |
|            | GST Transaction Id                                                            | 312065735954078                                                                             |   |
|            | CPIN                                                                          |                                                                                             |   |
|            | State                                                                         | Himachal Pradesh                                                                            |   |
|            | IGST Amount                                                                   | 4.00                                                                                        |   |
|            | SGST Amount                                                                   | 4.00                                                                                        |   |
|            | CGST Amount                                                                   | 5.00                                                                                        |   |
|            | CIN                                                                           | UTIB16112319976490                                                                          |   |
|            | Transaction Date                                                              | 16-11-2016 12:50:18                                                                         |   |
|            | Debit Account Currency                                                        | INR                                                                                         |   |
|            | Dahit Assaunt Number                                                          |                                                                                             | - |